# User Guide – Access Your Remote Hearing Link from the Public Portal

Below is a step-by-step user guide on how to look up and join your court hearing using the public portal. This guide assumes you are using the Superior Court of California, County of Santa Clara's online system at: <u>https://portal.scscourt.org/remotehearing</u>

### **Before You Begin**

- Ensure you have your case information (e.g., case number, hearing date) readily available.
- Have a stable internet connection.

### **Step 1: Navigate to the Remote Hearing Lookup Page**

- 1. Open your web browser and go to: <u>https://portal.scscourt.org/remotehearing</u>
- 2. You will see a page titled **Remote Hearing Lookup**.
  - a. This page will allow you to find hearings that are scheduled for the current or future dates.
  - b. You can search using different criteria, such as Case Category or Case Number.

| Superior Court of California, County of Santa Cla                        | а                                        |         |
|--------------------------------------------------------------------------|------------------------------------------|---------|
| 🛖 HOME 🔍 SEARCH 📋 CALENDARS 🚔 TRAFFIC                                    | AYMENT 📑 REMOTE HEARING LOOKUP 🔂 RESERVE | 💄 LOGIN |
| Remote Hearing Lookup<br>Only available for current and future hearings. |                                          |         |
| Step 1 - Search Case Step 2 - Verify Access                              | Step 3 - Join Hearing                    |         |
| Let's start by searching your case b                                     | elow.                                    |         |
| Search by case category Search by case number                            | Search by citation number                |         |
| Q Select Case Category 🗸                                                 |                                          |         |
| 🛍 Select Department 🗸                                                    |                                          |         |
| Search by Case Category                                                  |                                          |         |
|                                                                          |                                          |         |
|                                                                          |                                          |         |

### Step 2: Search for Your Case

- 1. Search By Case Category:
  - a. On the left side, select **Search by case category**.

- b. From the dropdown menus, choose the **Case Category** (e.g., Family, Civil, etc.) and the **Department** where your case is being heard.
- c. Click Search by Case Category.

#### OR

#### 2. Search by Case Number:

- a. If you have a direct case number, select the tab labeled **Search by case number**.
- b. Enter your case number into the search box.
- c. Click Search.

#### OR

#### 3. Search by Citation Number (Traffic Cases only):

- a. If your case is related to a citation, select **Search by citation number**.
- b. Enter the citation number and click **Search**.

### Step 3: Verify Your Access (For Family Cases and Other Restricted Categories)

For certain types of cases, such as family law cases, the system may require you to verify your identity and connection to the case.

- 1. You will be prompted with a page titled **Step 2 Verify Access**.
- 2. Indicate whether you are searching as a **Person** or a **Business/Organization**.
- 3. If you selected **Person**, enter the following details:
  - a. First Name
  - b. Last Name
  - c. **Connection Type**: Select your role/relationship to the case from the dropdown (e.g., Plaintiff (Petitioner), Defendant (Respondent), Attorney, Witness, etc).
  - d. **Hearing Date**: Enter the date of the hearing (MM/dd/yyyy format).
- 4. Click **Verify**. (You may be required to solve a Captcha to submit the form)

Note: This step ensures that only parties or authorized participants can access remote hearing details.

| HOME 🔍 SEARCH 🗖 (                                                                                             | CALENDARS 🚔 TRAFFIC PAY            | MENT 📑 REMOTE HEARING LOOK | JP 🕂 RESERVE | <b>L</b> LO |
|----------------------------------------------------------------------------------------------------|------------------------------------|----------------------------|--------------|-------------|
| Remote Hearing                                                                                                | <b>g Lookup</b><br>uture hearings. |                            |              |             |
| Step 1 - Search Case                                                                                          | Step 2 - Verify Access             | Step 3 - Join Hearing      |              |             |
| First Name                                                                                                    | guillation                         |                            |              |             |
| First Name                                                                                                    | genteeen                           |                            |              |             |
| First Name<br>First Name<br>Last Name                                                                         | gonization                         |                            |              |             |
| First Name<br>First Name<br>Last Name<br>Last Name<br>Connection Type                                         | gunaaan                            |                            |              |             |
| First Name First Name Last Name Connection Type Select Type of Party                                          | gunaaan                            |                            | ~            |             |
| First Name<br>First Name<br>Last Name<br>Last Name<br>Connection Type<br>Select Type of Party<br>Hearing Date | gunaaaan                           |                            | ~            |             |
| First Name First Name Last Name Connection Type Select Type of Party Hearing Date Hearing Date                | μ/γγγγ)                            |                            | ~            |             |

# **Step 4: Review Your Case and Hearing Details**

Once your information is verified, you will move to Step 3 - Join Hearing.

- 1. The system will display:
  - a. Case Number
  - b. Case Style (Caption): For example, "Name A vs. Name B"
  - c. Start Time of the hearing
  - d. Location/Department
  - e. Conference ID and Conference Number (phone access)
  - f. A "Join via Video" button or link
- 2. Review the information to ensure it matches your case and scheduled hearing time.

#### Important:

- There may be disclaimers stating that **recording or broadcasting** of the remote hearing is prohibited without a court order.
- Non-confidential hearings may only be open to in-person public observation, and the remote option is intended for parties and authorized participants only.

### **Step 5: Join the Hearing**

- 1. To join the hearing remotely, look for the "Join" button next to the listed hearing.
- 2. Clicking the **"Join"** button will open the Microsoft Teams meeting link in a new window.

- a. If prompted, allow your browser to open Microsoft Teams.
- b. If you do not have the Microsoft Teams application installed, you can typically join through the web version by clicking "Join on the web instead".
- 3. Once you are connected in Microsoft Teams:
  - a. Make sure your **microphone and camera** settings are configured as per the court's instructions.
  - b. Join the meeting a few minutes early to ensure you have time to troubleshoot any technical issues.

|                                                                                                    | CALENDARS A TRAFFIC PAYMENT                                                                                                    | REMOTE HEARING LOOKUP                                                                                                    | RESERVE                                                                                              |                             |                                                      | ເດ                           |
|----------------------------------------------------------------------------------------------------|----------------------------------------------------------------------------------------------------|----------------------------------------------------------------------------------------------------|----------------------------------------------------------------------------------------------------|-----------------------------|------------------------------------------------------|------------------------------|
| emote Hea                                                                                                    | aring Lookup                                                                                                    |                                                                                                    |                                                                                                    |                             |                                                      |                              |
| y available for currer                                                                                                    | nt and future hearings.                                                                                                    |                                                                                                    |                                                                                                    |                             |                                                      |                              |
| Step 1 - Search Ca                                                                                                    | se Step 2 - Verify Access Step                                                                                                    | 3 - Join Hearing                                                                                                    |                                                                                                    |                             |                                                      |                              |
| nally, join the                                                                                                    | hearing below.                                                                                                    |                                                                                                    |                                                                                                    |                             |                                                      |                              |
| Click here for r<br>on how to use<br>video hearing                                                                            | nore information<br>and connect to a State and local rules prohibi<br>using Microsoft                                                                                                    | t recording of court proceedings wit                                                                                                    | hout a court order. Parties m                                                                        | nay not capture images of   | remote proceedings or broadcast                      | t any court proceedings. The |
| earns Teams                                                                                                    | <ul> <li>court does not allow the use</li> </ul>                                                                                                    | of artificial intelligence application                                                                                                    | s to record or transcribe rem                                                                        | iote proceedings.           |                                                      |                              |
| All nonconfidential emote appearance                                                                                          | court does not allow the use                                                                                                    | e of artificial intelligence application<br>person access only. There is no rem<br>luding litigants, attorneys and withe                                                                          | s to record or transcribe rem<br>ote option for the media or p<br>ssses. <sup>[1]</sup>              | public to observe court pro | ceedings. Microsoft Teams meeti                      | ing links are intended for   |
| All nonconfidential<br>remote appearance                                                                                      | court does not allow the use<br>court hearings are open to the public for in-<br>s by participants with a role in the case, incl<br>remote appearances must comply with all i                                                                                                    | e of artificial intelligence application<br>person access only. There is no rem<br>luding litigants, attorneys and withe<br>ocal rules and guidelines:                                            | s to record or transcribe rem<br>ote option for the media or p<br>sses. <sup>(1)</sup>               | public to observe court pro | ceedings. Microsoft Teams meeti                      | ing links are intended for   |
| All nonconfidential<br>remote appearance<br>Those approved for<br>Santa Clara County C                                        | court does not allow the use<br>court hearings are open to the public for in-<br>s by participants with a role in the case, incl<br>remote appearances must comply with all I<br>ourt Rules, General Court and Administration I                                                      | o of artificial intelligence application<br>person access only. There is no rem<br>luding litigants, attorneys and withe<br>ocal rules and guidelines:<br>Rules, Rule 9                           | s to record or transcribe rem                                                                        | public to observe court pro | ceedings. Microsoft Teams meeti                      | ing links are intended for   |
| All nonconfidential i<br>remote appearance<br>fhose approved for<br>Santa Clara County C<br>Santa Clara County C              | court does not allow the use<br>court hearings are open to the public for in-<br>s by participants with a role in the case, incl<br>remote appearances must comply with all I<br>ourt Rules, General Court and Administration I<br>ourt Rules, Family Rules, Rule 1(N)               | o of artificial intelligence application<br>person access only. There is no rem<br>luding litigants, attorneys and withe<br>ocal rules and guidelines:<br>Rules, Rule 9                           | s to record or transcribe rem<br>ate option for the media or p<br>sses. <sup>[1]</sup>               | public to observe court pro | ceedings. Microsoft Teams meeti                      | ing links are intended for   |
| All nonconfidential<br>remote appearance<br>Those approved for<br>Santa Clara County C                                        | court does not allow the use<br>court hearings are open to the public for in-<br>s by participants with a role in the case, incl<br>remote appearances must comply with all I<br>ourt Rules, General Court and Administration I<br>ourt Rules, Family Rules, Rule 1(N)               | o of artificial intelligence application<br>person access only. There is no rem<br>luding litigants, attorneys and witho<br>ocal rules and guidelines:<br>Rules, Rule 9                           | s to record or transcribe rem                                                                        | public to observe court pro | ceedings. Microsoft Teams meeti                      | ing links are intended for   |
| All nonconfidential<br>remote appearance<br>fhose approved for<br>santa Clara County C<br>santa Clara County C<br>Case Number | court does not allow the use<br>court hearings are open to the public for in-<br>s by participants with a role in the case, incl<br>remote appearances must comply with all I<br>ourt Rules, General Court and Administration I<br>ourt Rules, Family Rules, Rule 1(N)<br>Case Style | o or artmcial intelligence application<br>person access only. There is no rem<br>luding litigants, attorneys and without<br>ocal rules and guidelines:<br>Rules, Rule 9<br>Start Time             | s to record or transcribe rem<br>te option for the media or p<br>sses. <sup>[1]</sup><br>• Location  | public to observe court pro | ceedings. Microsoft Teams meeti                      | ing links are intended for   |
| All nonconfidential<br>emote appearance<br>fhose approved for<br>Santa Clara County C<br>Santa Clara County C<br>Case Number  | court does not allow the use<br>court hearings are open to the public for in-<br>s by participants with a role in the case, incl<br>remote appearances must comply with all I<br>ourt Rules, General Court and Administration I<br>ourt Rules, Family Rules, Rule 1(N)               | e or artificial intelligence application<br>person access only. There is no rem<br>luding litigants, attorneys and withe<br>ocal rules and guidelines:<br>Rules, Rule 9<br>Start Time<br>09:00 am | s to record or transcribe rem<br>te option for the media or p<br>isses. <sup>[1]</sup><br>• Location | aublic to observe court pro | ceedings. Microsoft Teams meeti<br>Conference Number | Ing links are intended for   |

# **Additional Tips**

- **Check Technology in Advance:** Test your microphone, camera, and internet connection prior to the hearing.
- Follow Court Instructions: The court's webpage may contain additional rules and guidelines (e.g., Santa Clara County Court Rules, General Court and Administration Rules, Rule 9, and Family Rules, Rule 1(N)). Review these before joining.
- **No Unauthorized Recordings:** Do not record or broadcast the proceedings. Follow all posted legal requirements.

By following these steps, you can locate your upcoming court hearing and join it remotely using the Superior Court of California, County of Santa Clara's Public Portal.